# 龍ケ崎市メール配信サービス 💟

龍ケ崎市では、暮らしに役立つ情報を 携帯電話やパソコンにメールでお届けする 「メール配信サービス」を無料で行っています。 この機会にぜひ、登録しませんか?

※登録は無料です。

※メール受信にかかる通信料は利用者の負担となります。

### 配信する情報

### 1. 市からのお知らせ

市からのさまざまな情報を配信

- 2. イベント情報 市内のイベント情報を配信
- 3.健康情報 検診など健康に役立つ情報を配信
- <u>4. 子育て情報</u>
  - 子育てに役立つ情報を配信
- <u>5. 防災無線</u>

防災無線で放送した内容を配信

### 6. 防犯情報

不審者情報などの情報を配信

<u>7. 災害情報</u>

地震などの災害に関係する情報を配信 【気象庁が発表する特別警報・警報、 震度情報 (龍ケ崎市が震度3以上)等】

### 8. 図書館だより

新刊情報や休館情報などを配信

### 9. 議会情報

議会開催情報などの議会に関係する情報を配信

## 登録方法

### <u>二次元コードからの登録</u>

携帯電話のカメラ機能で右の 二次元コードを読み取り、WEB サイトに接続後、手順に従って 登録をしてください。

÷ 5.4

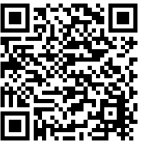

### <u>メールからの登録</u>

下記メールアドレスに空メールを送り、返 信されたメールに記載されている手順に 従って登録してください。

### t-ryugasaki@sg-p.jp

上記のメールアドレスから受信できように事前に 設定してください。

-- --

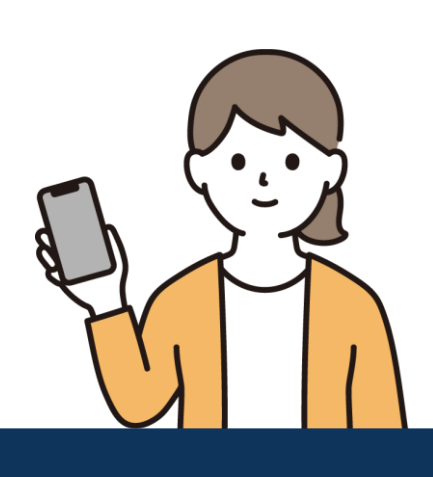

### 龍ケ崎市メール配信サービス 登録手順のご案内

●メール配信サービスの利用規約に同意していただいた上で、ご登録をお願いいたします。 ご登録の前に ●「@sg-m.jp」ドメイン又は「ryugasaki@sg-m.jp」アドレスからのメール受信許可設定を行ってください。 ●URL付きメールの受信を許可する設定を行ってください。

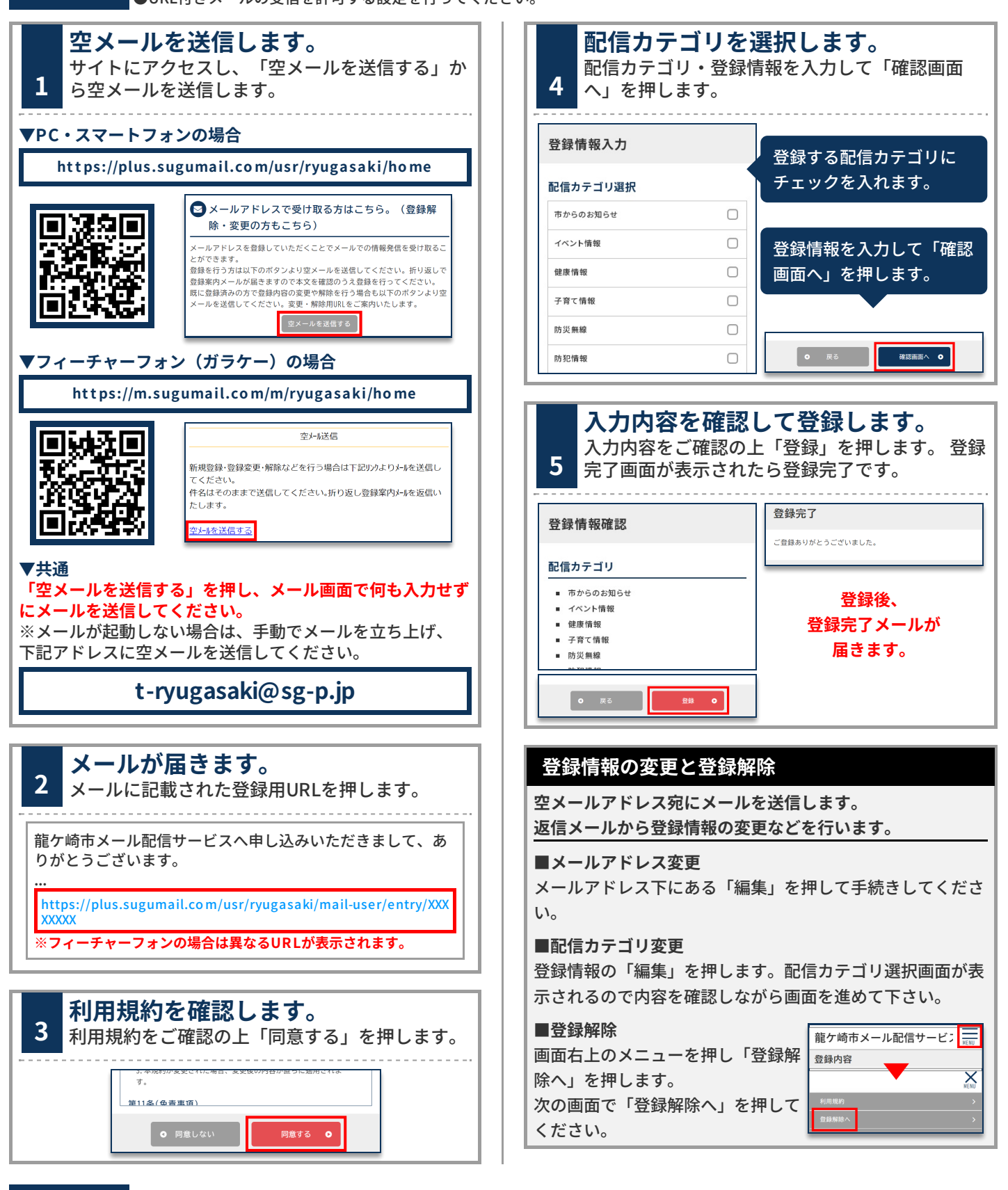